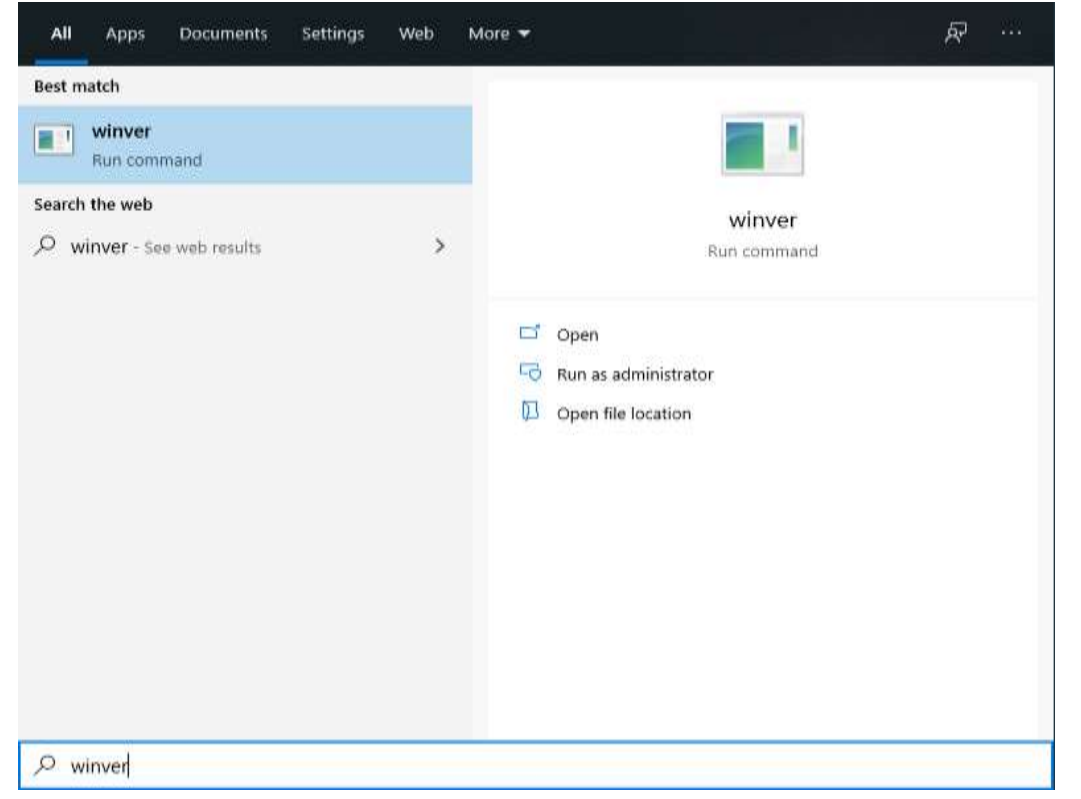

(A) Type "winver" in search box and Select the Run command

About Windows

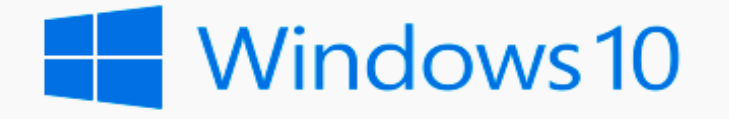

Microsoft Windows Version 1909 (OS Build 18363.720) © 2019 Microsoft Corporation. All rights reserved.

The Windows 10 Enterprise operating system and its user interface are protected by trademark and other pending or existing intellectual property rights in the United States and other countries/regions.

This product is licensed under the <u>Microsoft Software License</u> <u>Terms</u> to:

Thompson Rivers University Thompson Rivers University

## (B) You will see the About Windows box with your Windows version information

 $\times$ 

| Best match Check for updates System settings                                                                                                    |                         |                                                            |  |
|----------------------------------------------------------------------------------------------------|-------------------------|------------------------------------------------------------|--|
| Settings<br>② Windows Update settings<br>② View your Update history                                                                                                    | >                       | Check for updates<br>System settings                       |  |
| <ul> <li>Advanced Windows Update options</li> <li>View configured update policies</li> <li>Recovery options</li> <li>Change active hours</li> <li>Search the web</li> </ul> | > Rel<br>> Sto<br>> Win | Open elated settings orage settings findows specifications |  |
| P update - See web results Apps (4)                                                                                                    | >                       |                                                            |  |

(B) Your computer will search for the updates and give an option of "Download and Install"

## (A) Type "update" in the Search box and Select the System settings

| Settings                |                                                                                                    |
|-------------------------|----------------------------------------------------------------------------------------------------|
| ය Home                  | Windows Update                                                                                              |
| Find a setting          | Updates available<br>Last checked: Today, 8:53 AM                                                           |
| Update & Security       |                                                                                                    |
|                         | 2020-02 Cumulative Update for .NET Framework 3,5 and 4.8 for Windows 10 Version 1909 for x64<br>(KB4537572) |
| C Windows Update        | Status: Pending download                                                                                    |
| 自 Delivery Optimization | Updates are ready to download                                                                               |
| Windows Security        | Download                                                                                                    |
| → Backup                | Pause updates for 7 days     Visit Advanced options to change the pause period                              |
| 🖉 Troubleshoot          | Change active hours<br>Currently 8:00 AM to 5:00 PM                                                         |
| 윤 Recovery              | View update history<br>See updates installed on your device                                                 |
| Ø Activation            |                                                                                                    |
| 占 Find my device        | Additional update controls and settings                                                                     |
| For developers          | See what's new                                                                                              |

×

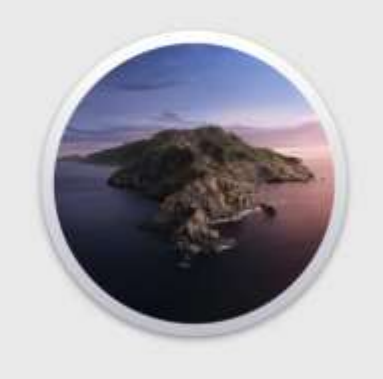

## macOS Catalina Version 10.15 (19A583)

MacBook Pro (15-inch, 2017) Processor 2.8 GHz Quad-Core Intel Core i7 Memory 16 GB 2133 MHz LPDDR3 Graphics Radeon Pro 555 2 GB Intel HD Graphics 630 1536 MB Serial Number X01XX0XXXX1X

System Report... Software Update...

™ and @ 1983-2019 Apple Inc. All Rights Reserved. License and Warranty

(B) Select the **Software Update** button on the **"Overview"** tab in the About This Mac window.

Your system will search for updates and give you an option to Upgrade. Select Upgrade Now to update the latest version of iOS.

(A) Click the **Apple** menu icon at the top left corner of your screen, and then select the "About This Mac" command.

The name and version number of your Mac's operating system will appear on the **"Overview"** tab in the About This Mac window.

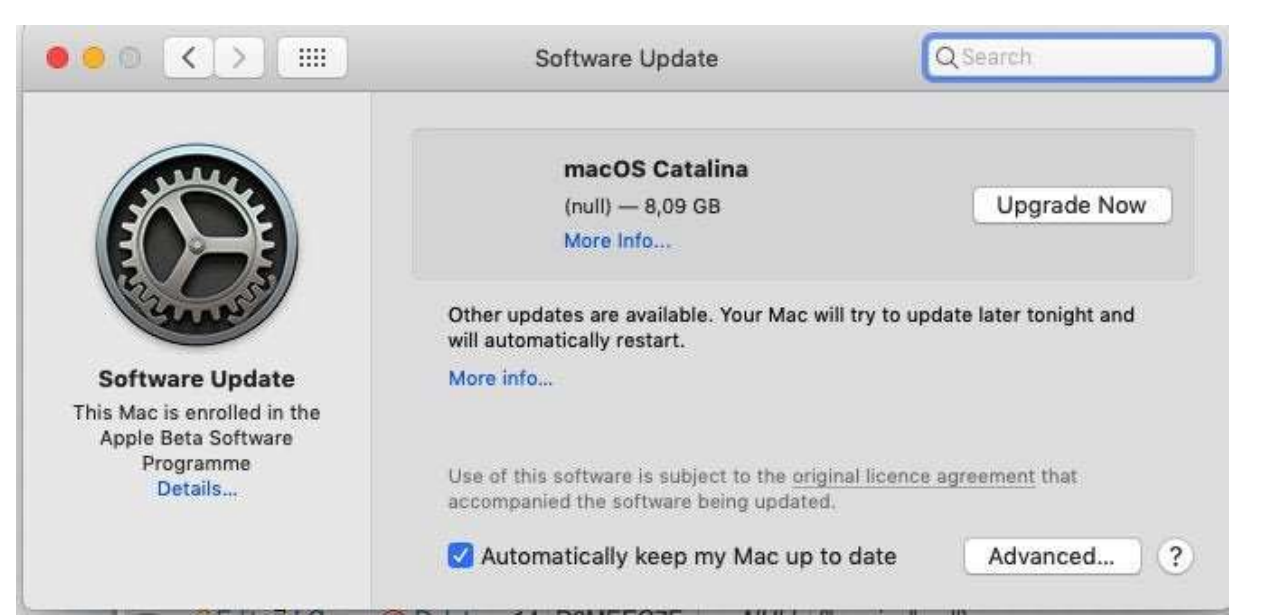